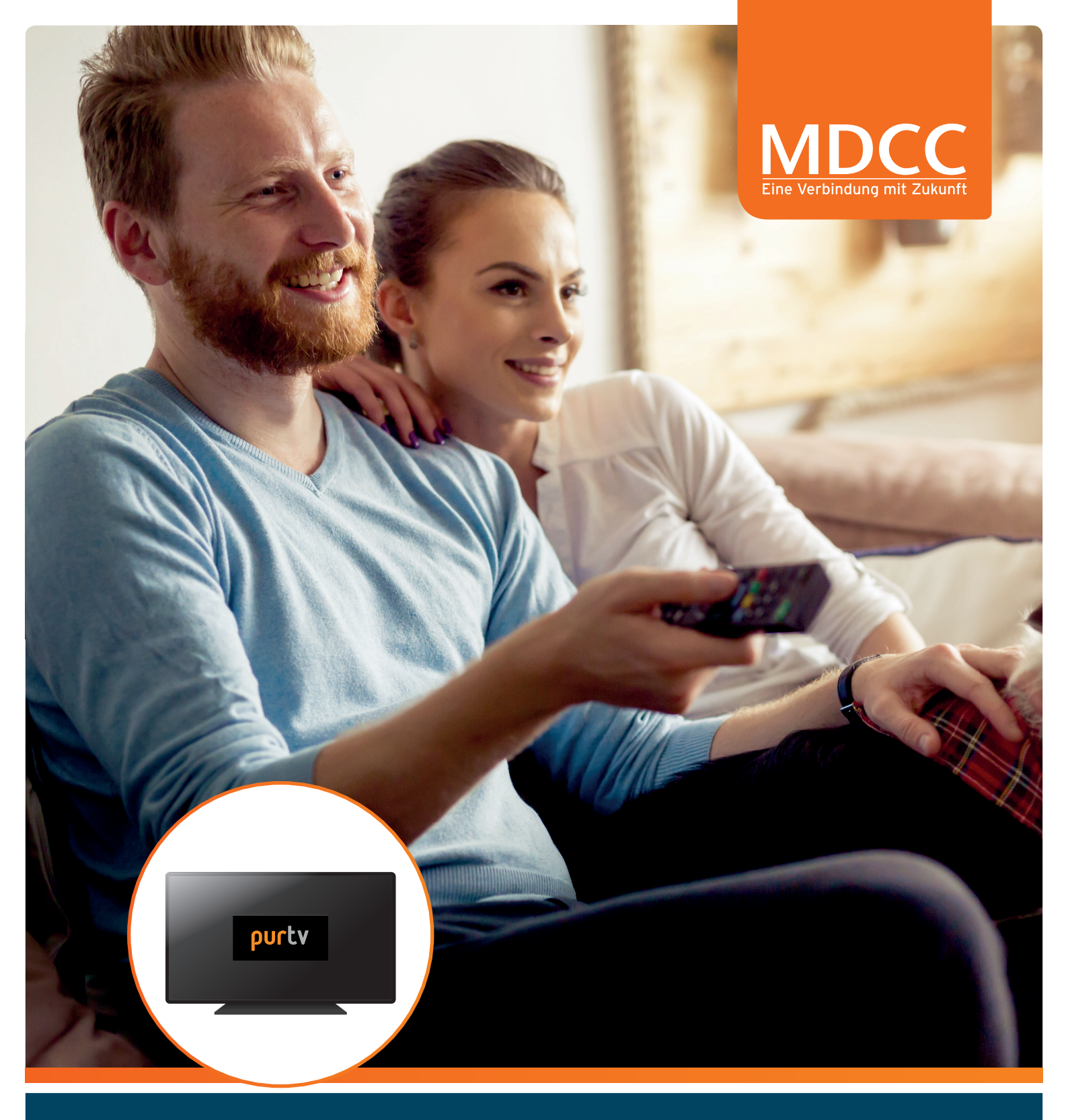

# IPTV AUF DEM SMARTTV Fernsehen, wie ich es will

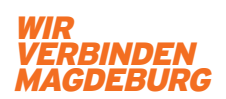

www.mdcc.de

# Pures Fernseh–Vergnügen mit purTV

Um Apps auf Ihrem Smart TV zu installieren, benötigt dieser eine aktive Internetverbindung. Nutzen Sie die gewohnte Fernbedienung Ihres SmartTV Gerätes.

Vier einfache Schritte bis zu Ihrem neuen Fernseh-Erlebnis!

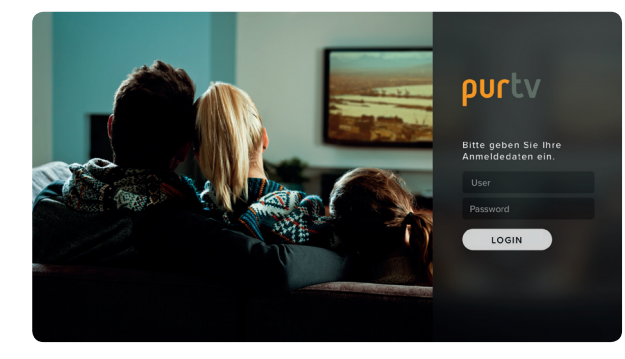

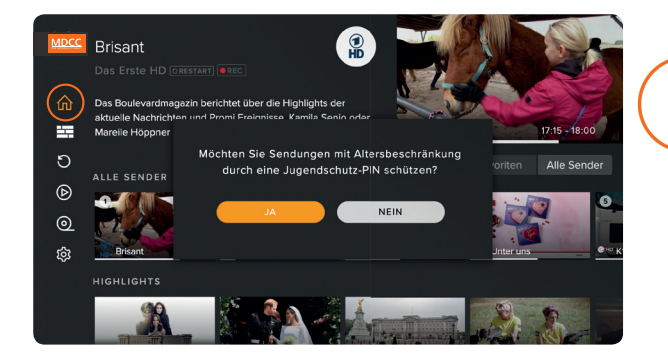

## ${f 1.}\,ig)$ Download der purTV App

Schalten Sie Ihr TV-Gerät ein. Gehen Sie in den AppStore Ihres TV-Gerätes normalerweise zu finden über den Home-Button. (

Klicken Sie auf "Suchen" (Q) und geben Sie in das Suchfeld, mit Hilfe der Richtungspfeile "purtv" ein

Klicken Sie auf das Lupensymbol rechts unten. Wählen Sie die APP "purtv" mit OK aus und klicken Sie auf "Installieren". Nach dem Download der App klicken Sie auf "Öffnen".

### Authentifizierung

Geben Sie Ihre Zugangsdaten (Benutzer und Passwort) ein, die Sie von MDCC erhalten haben.

Dazu klicken Sie in das Feld, mit Hilfe der Richtungstasten wählen Sie die entsprechenden Zeichen aus, Zahlen können Sie auch direkt über Ihre Fernbedienung eingeben.

- Benutzer eingeben über die Tastatur mit bestätigen
- Passwort eingeben über die Tastatur mit bestätigen

Nach der vollständigen Eingabe gehen Sie mit der Pfeiltaste nach unten auf LOGIN -> mit OK bestätigen

### Jugendschutzeinstellung

Bei Auswahl "NEIN" gelangen Sie direkt zum Startbildschirm.

Wählen Sie "JA" und geben Sie anschließend Ihren gewählten vierstelligen Code ein.

Die Auswahl können Sie im nachhinein unter "Einstellungen" jederzeit anpassen.

### Startbildschirm

3.

Fertig! Viel Spaß beim Fernsehen.

# Einstellungen und Anwendungen

| MDCC | Einstellungen<br>favoriten benutzer jug | ENDSCHUTZ DATENSCH | UTZERKLÄRUNG IMPRESSUM |
|------|-----------------------------------------|--------------------|------------------------|
| ŵ    | Favoriten                               | Alle Sender        |                        |
|      | 1 🙎 Das Erste HD 🗙                      | 1 🔹 Das Erste H ★  | 2 💽 ZDF HD             |
| 5    | 2 KKA HD                                | 3 🛤 - KIKA HD 🔺    | 4 •••• RTL HD          |
| Þ    | 3 🖉 HD SAT.1 HD                         | 5 🧶 🕬 SAT.1 HD 🔺   | 6 🛶 Vox HD             |
| 0    | 4 ZHO ProSieben HD                      | 7 📕 🗝 ProSieben ★  | 8 🗾 " Kabel 1 HD       |
| (\$  |                                         | 9 🔔 🕫 RTL2 HD      | 10 new rbb Berlin      |
|      |                                         | 11 / WDR HD D      | 12 💼 🕫 NDR FS SH       |
|      |                                         | 13 R Nord HD       | 14 🔟 🗠 HR HD           |
|      |                                         | 15 Dedie Deser     | 16 SPM CD Farmark      |

#### Jetzt sind Sie der Programmdirektor Favoriten-Sender, Reihenfolge

Ihre Favoriten finden Sie direkt auf dem Startbildschirm oder unter "Einstellungen".

Wählen Sie in der Programmübersicht "Alle Sender" Ihre Lieblingssender. Der ausgewählte Sender wird mit einem Sternchen gekennzeichnet und erscheint links unter "Favoriten". Sortieren Sie die Reihenfolge nach Ihren Wünschen indem Sie mit OK den Sender markieren und mit den Pfeiltasten verschieben. Möchten Sie Sender löschen, bestätigen Sie das "x" rechts neben dem Sendernamen.

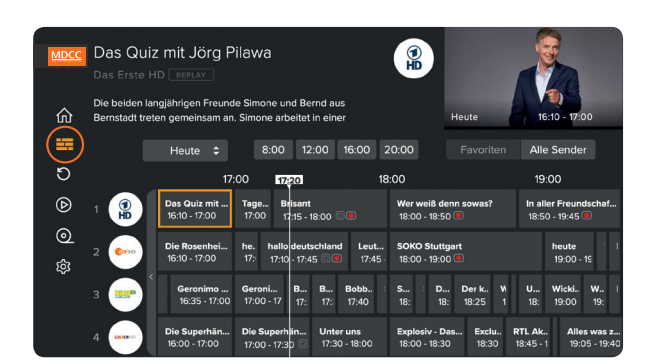

#### Alles auf einem Blick EPG – Elektronischer Programmführer

Mit dem EPG haben Sie den kompletten Überblick über alle laufenden, kommenden und vergangenen Programme und Sendungen, und das 14 Tage im Voraus und der Vergangenheit. Sie sehen auf einen Blick, bei welchen Sendungen auch Restart und Aufnahmen (REC) möglich ist.

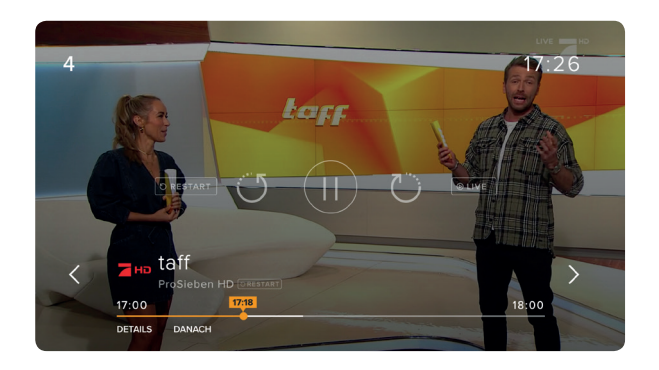

#### Zu spät eingeschaltet? Neustart laufender Sendungen

Über den EPG: Drücken Sie OK, es erscheinen alle Informationen zur Sendung. Navigieren Sie mit den Pfeiltasten zu "VON VORN BEGINNEN", bestätigen mit OK und starten die Sendung neu.

Über den Startbildschirm: Mit OK kommen Sie in die laufende Sendung. Drücken Sie die Pfeiltaste nach unten zweimal und wählen Sie "VON VORN BEGINNEN", bestätigen erneut mit OK.

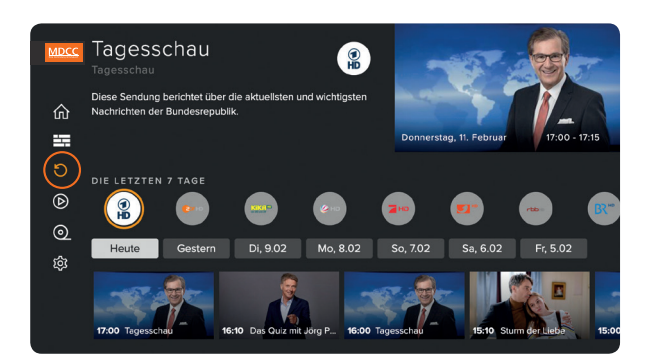

#### Sie entscheiden, wann was läuft Replay (Catch-up)

Gehen Sie über das Hauptmenü auf "REPLAY" und wählen Sie mit OK Ihre Wunschsendung aus den vergangenen 7 Tagen.

# Einstellungen und Anwendungen

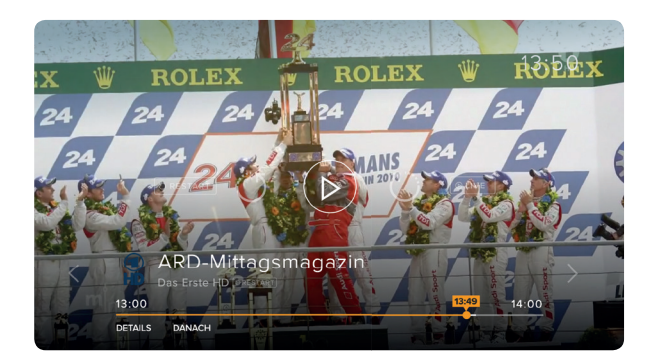

#### Schnell mal wohin? Live TV Pause, Vor- und Zurückspulen

Drücken Sie im laufenden Programm auf OK und mit der Pfeiltaste nach oben. Wählen Sie die gewünschte Funktion aus und bestätigen Sie mit OK. Der Zeitstrahl zeigt Ihnen, an welchem Punkt der Sendung Sie sich befinden.

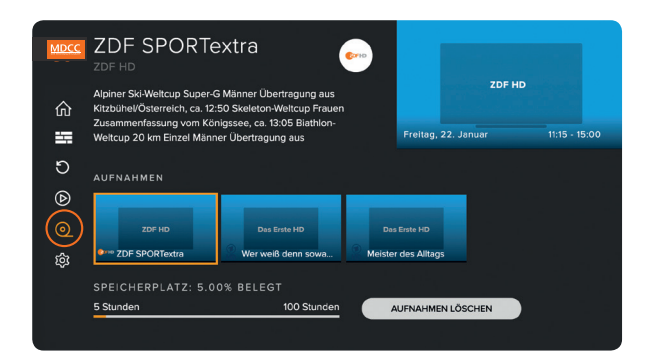

# Nur für Sie, Ihr persönlicher Recorder Aufnahmen

Nehmen Sie so viele Sendungen gleichzeitig auf, wie Sie wollen. Den belegten und freien Speicherplatz haben Sie immer im Überblick.

Über den EPG: Drücken Sie OK, es erscheinen alle Informationen zur Sendung. Navigieren Sie mit den Pfeiltasten zu "AUFNEHMEN", bestätigen Sie mit OK.

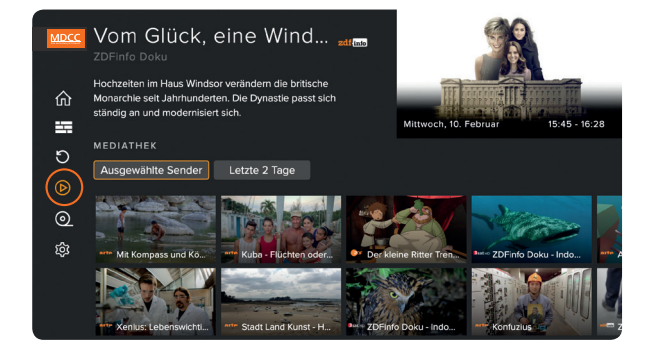

#### Gute Unterhaltung nach Wahl Mediatheken

In den kostenlosen Mediatheken können Sie auf ein umfangreiches Archiv der einzelnen Sender zurückgreifen. Bis zu 30 Tagen stehen die Sendungen dort zur Auswahl. Wählen Sie den Menüpunkt "Mediatheken", grenzen Sie nach Tagen und Genres ein und klicken Sie auf Ihre Wunschsendung.

Hinweis:

Je nach SmartTV Modell müssen Sie ein Konto für den jeweiligen AppStore hinterlegen (falls nicht bei der Ersteinrichtung bereits geschehen). Folgen Sie dazu der Bedienungsanleitung Ihres TV-Geräte Herstellers.

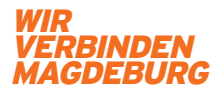

### www.mdcc.de